Right clic on network manager icon and select Edit Connections.

1/5

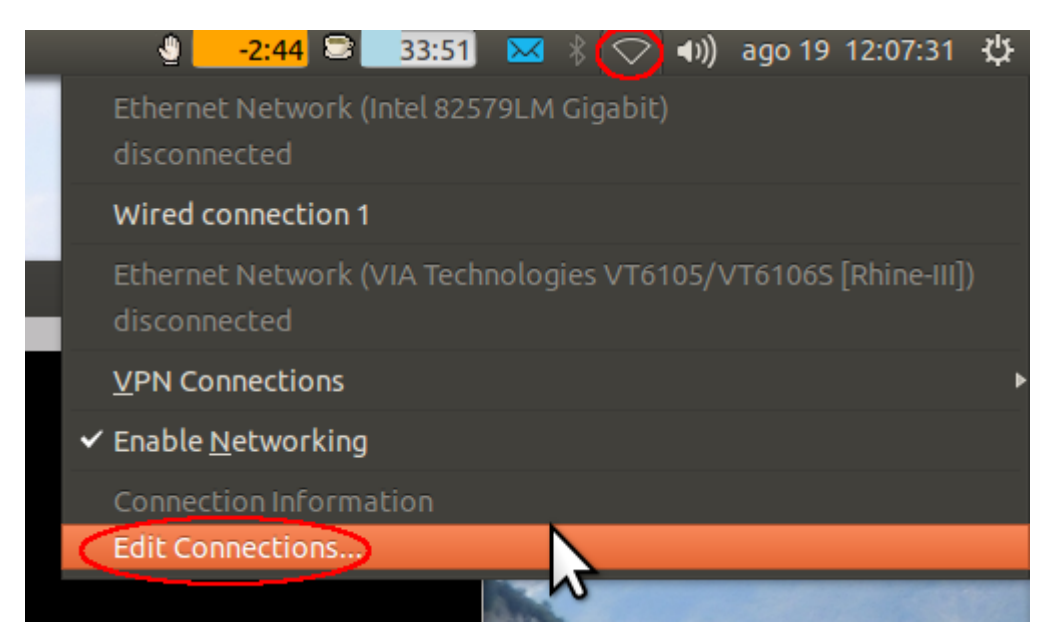

## Select the Wired Connection and click on Edit

| 😣 💿 💿 Network Connections 🔹 💿 |             |                       |  |  |
|-------------------------------|-------------|-----------------------|--|--|
| Name                          | Last Used 🔹 | Add<br>Edit<br>Delete |  |  |
|                               |             | Close                 |  |  |

Select **802.1x Security** tab, set parameters as in the image and click on **save**.

- Username: your Unitn Accunt Username
- Password: your Unitn Account Password

| See Editing Wired connection 1                               |                                       |  |  |  |
|--------------------------------------------------------------|---------------------------------------|--|--|--|
| Connection name: Wired connection 1                          |                                       |  |  |  |
| General Ethernet 802.1x Security IPv4 Settings IPv6 Settings |                                       |  |  |  |
| Use 802.1X security for this connection                      |                                       |  |  |  |
| Authentication: Protected EAP (PEAP)                         |                                       |  |  |  |
| Anonymous identity:                                          |                                       |  |  |  |
| CA certificate:                                              | (None)                                |  |  |  |
| PEAP version:                                                | Version 0 🗸                           |  |  |  |
| Inner authentication:                                        | MSCHAPv2                              |  |  |  |
| Username: your Uni                                           | sername: your Unitn username@unitn.it |  |  |  |
| Password: ••••••                                             | Password:                             |  |  |  |
| Ask for this password every time                             |                                       |  |  |  |
| Show password                                                |                                       |  |  |  |
|                                                              | Cancel Save                           |  |  |  |

If the No Certificate Authority... message appear, Tick Don't warn me again and click on Ignore

| 😣 🗈 nm-connection-editor |                                                                                                    |  |  |  |
|--------------------------|----------------------------------------------------------------------------------------------------|--|--|--|
|                          | No Certificate Authority certificate chosen                                                                                                    |  |  |  |
|                          | Not using a Certificate Authority (CA) certificate can result in connections to insecure, rogue Wi-Fi networks. Would you like to choose a Certificate Authority certificate? |  |  |  |
|                          |                                                                                                    |  |  |  |
| <                        | ☑ Don't warn me again                                                                                                    |  |  |  |
|                          | Ignore Choose CA Certificate                                                                                                    |  |  |  |

Select IPv4 Settings tab, choose Automatic DHCP Method and click on save:

| See Editing Wired connection 1                               |  |  |  |  |
|--------------------------------------------------------------|--|--|--|--|
| Connection name: Wired connection 1                          |  |  |  |  |
| General Ethernet 802.1x Security IPv4 Settings IPv6 Settings |  |  |  |  |
| Method: Automatic (DHCP)                                     |  |  |  |  |
| Addresses                                                    |  |  |  |  |
| Address Netmask Gateway Add                                  |  |  |  |  |
| Delete                                                       |  |  |  |  |
|                                                              |  |  |  |  |
| Additional DNS servers:                                      |  |  |  |  |
| Additional search domains:                                   |  |  |  |  |
| DHCP client ID:                                              |  |  |  |  |
| Require IPv4 addressing for this connection to complete      |  |  |  |  |
| Routes                                                       |  |  |  |  |
|                                                              |  |  |  |  |
| Cancel Save                                                  |  |  |  |  |

Select **General tab** untick **All users may connect to this network**, this prevent other user to use your connection. Note: due to a bug in the Ubuntu system, when another user wants to login, reboot the pc if you use 802.1x connection.

| 😣 🗐 🔲 Editing Wired connection 1                             |                      |  |  |  |  |
|--------------------------------------------------------------|----------------------|--|--|--|--|
| Connection name                                              | : Wired connection 1 |  |  |  |  |
| General Ethernet 802.1x Security IPv4 Settings IPv6 Settings |                      |  |  |  |  |
| Automatically connect to this network when it is available   |                      |  |  |  |  |
| All users may connect to this network                        |                      |  |  |  |  |
| Automatically connect to VPN when using this connection      |                      |  |  |  |  |
|                                                              | ▼                    |  |  |  |  |
| Firewall zone:                                               | Default 🔻            |  |  |  |  |
|                                                              |                      |  |  |  |  |
|                                                              |                      |  |  |  |  |
|                                                              |                      |  |  |  |  |
|                                                              |                      |  |  |  |  |
|                                                              |                      |  |  |  |  |
|                                                              | Cancel Save          |  |  |  |  |

Click on **Close** button in the **Network Connections** Dialog.

| 😣 🗖 🗈 Network Connections 💿      |             |        |  |
|----------------------------------|-------------|--------|--|
| Name                             | Last Used 🔻 | Add    |  |
| ▼ Ethernet                       | Edit        |        |  |
| Wired connection 1 2 minutes ago |             | Delete |  |
|                                  |             |        |  |
|                                  |             |        |  |
|                                  |             | Close  |  |
|                                  |             | ciose  |  |

Right clic on **network manager icon** and select **Wired Connection**.

×

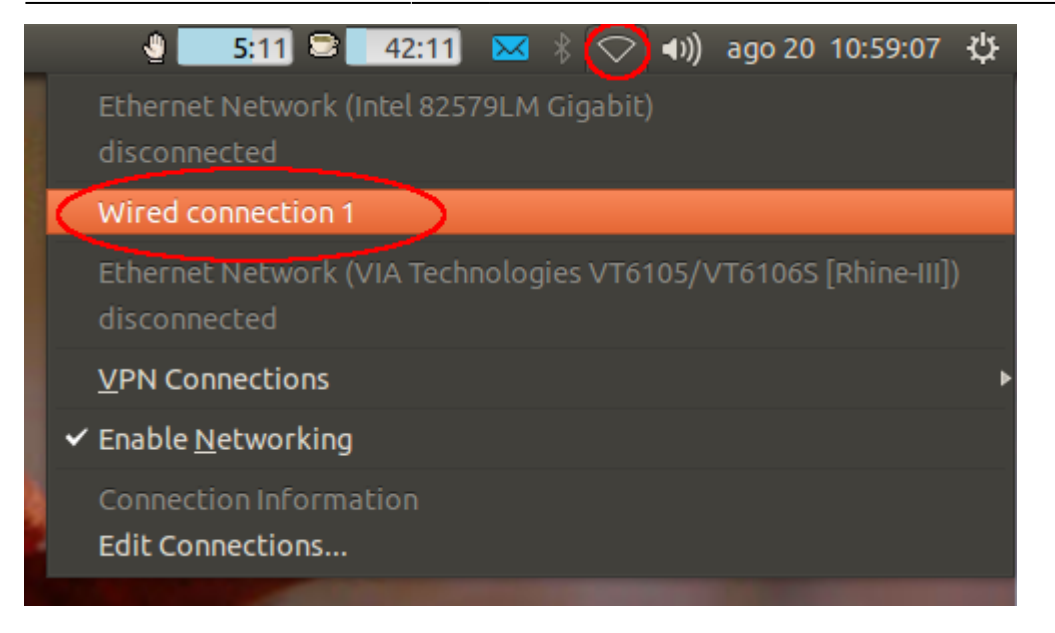

The **network manager icon** should change as in the image:

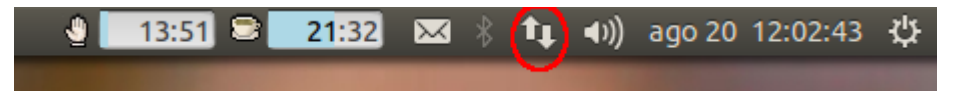

From: https://wiki.unitn.it/ - **Wiki UniTn** 

Permanent link: https://wiki.unitn.it/pub:linux-ubuntu-en

Last update: 2013/08/30 07:36